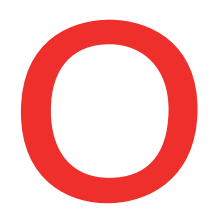

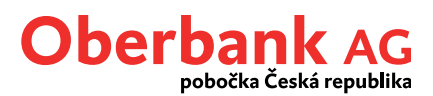

## Nový trvalý příkaz (Oberbank Banking App)

V tomto návodu Vám ukážeme, jak můžete zadat trvalý příkaz v mobilní aplikaci Oberbank Banking App.

Nejprve spusťte Oberbank App na svém smartphonu a přihlaste se svými přístupovými údaji.

1

Po přihlášení klepněte na symbol menu vlevo nahoře. Menu se otevře. Poté klepněte, jak je zobrazeno na snímku, na položku **"Trvalé příkazy"**①.

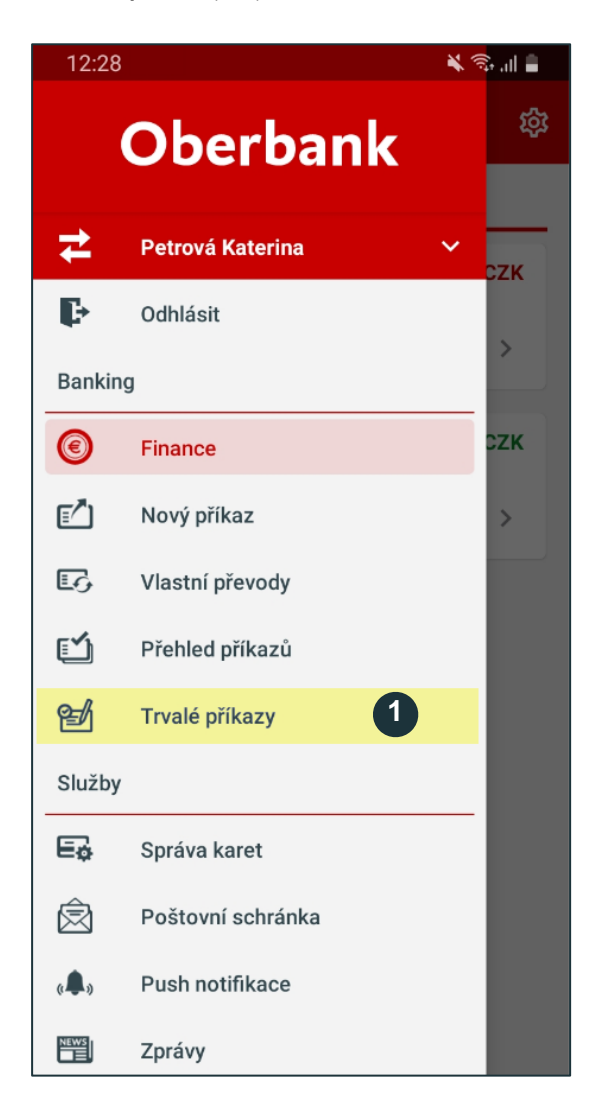

Klepněte na položku "Trvalé příkazy".

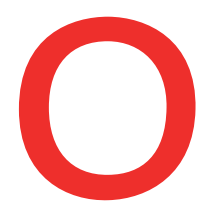

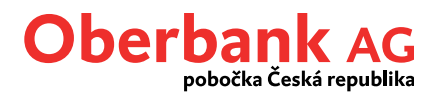

Nyní se nacházíte v přehledu trvalých příkazů. Pokud vytvoříte trvalý příkaz, uvidíte jej zde.

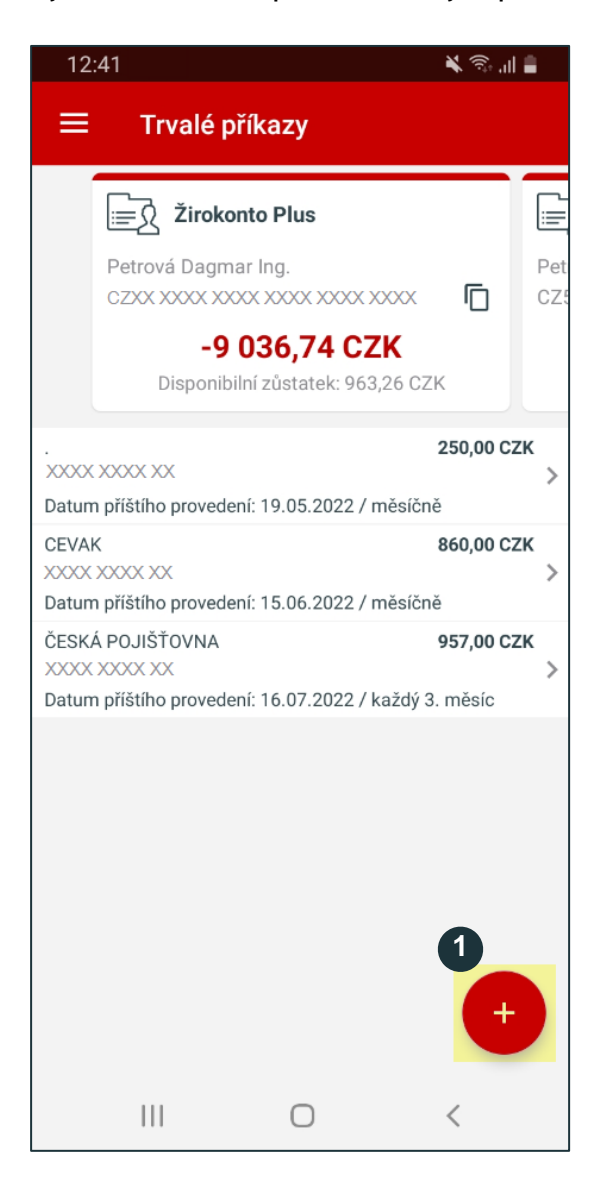

1

Pro vytvoření nového trvalého příkazu stiskněte symbol + (plus).

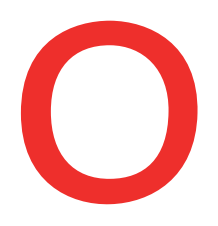

## Oberbank AG pobočka Česká republika

| 10:5         | 54 🔌                                                                                                    | चिः .॥ 🛢                                         | Det  |
|--------------|----------------------------------------------------------------------------------------------------|--------------------------------------------------|------|
| ÷            | Trvalý příkaz                                                                                                    |                                                  | - č  |
|              | • •                                                                                                    |                                                  | ~    |
|              | Zvolit předlohu                                                                                                    |                                                  | Cá   |
|              |                                                                                                    |                                                  | R    |
| Příka        | azce                                                                                                    |                                                  | V    |
| <u> </u>     | Žirokonto Plus                                                                                                    |                                                  | S    |
| Petro<br>CZX | ová Dagmar Ing.<br>X XXXX XXXX XXXX XXXX XXXX                                                                                                   |                                                  | — к  |
| Zůst<br>Disp | ratek účtu -9.286,74<br>ponibilní zůstatek 713,2                                                                                                | 4 CZK<br>6 CZK                                   | K    |
| Příje        | mce 3                                                                                                    |                                                  | ú    |
| ∫ Jmé        | no/název firmy (35 znaků)                                                                                                    | I                                                | Inte |
| Petr         | rova Paul                                                                                                    |                                                  | ka   |
| Pře          | dčíslí účtu                                                                                                    |                                                  | Út   |
| 12X          | o účtu                                                                                                    |                                                  |      |
| Kód          | banky                                                                                                    |                                                  |      |
|              | ~                                                                                                    |                                                  | Ρ    |
| U            | ložit příjemce                                                                                                    |                                                  |      |
| Detai        | ily trvalého příkazu                                                                                                    |                                                  |      |
| 1            | Zvolte <b>předlohu</b> (voliteln                                                                                                    | né).                                             | 6    |
| 2            | Zvolte <b>účet</b> , ze kterého cł<br>příkaz posílat.                                                                                           | ncete trvalý                                     | 7    |
| 3            | Zadejte <b>údaje příjemce</b> .                                                                                                    |                                                  |      |
| 4            | Zadejte <b>detaily trvalého</b><br>částku, účel platby a přípa<br>platební symboly a vlastní<br>kterého může být trvalý p<br>prováděn nejdříve. | p <b>říkazu -</b><br>dně i<br>datum, od<br>říkaz |      |
| R            | Zvolte <b>interval</b> prováděn                                                                                                    | í trvalého                                       |      |

| – Částka – – – – – – – – – – – – – – – – – – – | <b>V</b>           | СZК |
|------------------------------------------------|--------------------|-----|
| Částka                                         |                    | *   |
| Reference platby / Účel j                      | platby             |     |
| Variabilní symbol (10mís                       | stný)              |     |
| Specifický symbol (10mi                        | ístný)             |     |
| – Konstantní symbol<br>Konstantní symbol       |                    | >   |
| – Povolit od<br>úterý, 17.05.2022              |                    |     |
| Interval 5                                     |                    |     |
| každý 2. týden                                 |                    | ~   |
| Úterý                                          |                    | ~   |
| Počet provedení                                | Poslední provedení |     |
| Počet                                          |                    |     |
| Zpět 6                                         | Dále               | 7   |

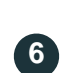

Pokud chcete veškeré zadané údaje vymazat, klepněte na tlačítko "Zpět".

Klepněte na tlačítko "Dále", pro přechod k souhrnu trvalého příkazu a jeho podpisu pomocí Security App.

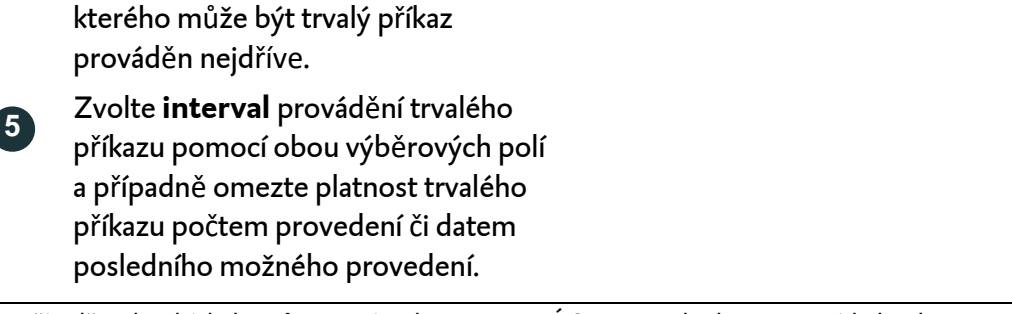

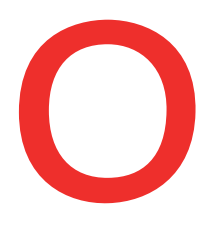

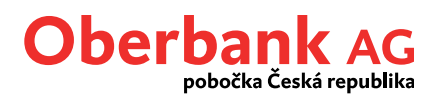

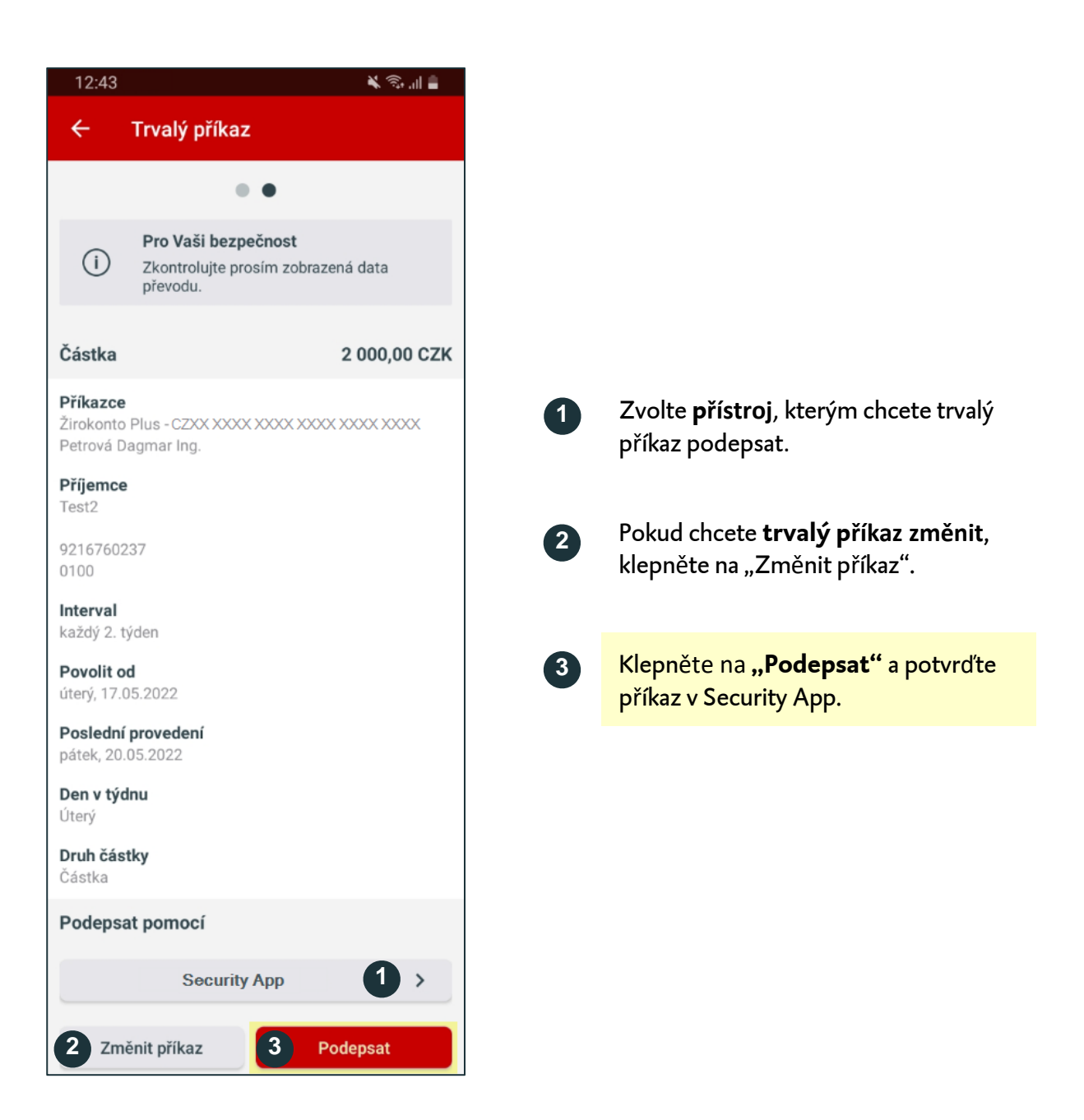

Poté obdržíte notifikaci "Nový příkaz je připraven k podpisu". Klikněte na ni nebo spusťte svou Security App.

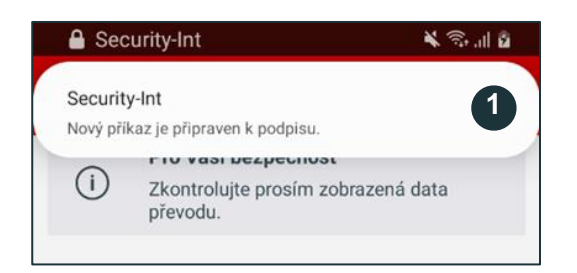

V horní části displeje Vašeho telefonu se objeví notifikace. Klikněte na ni a spustí se Security App, pomocí které trvalý příkaz podepíšete.

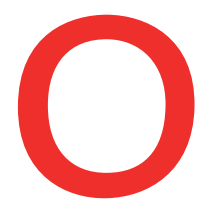

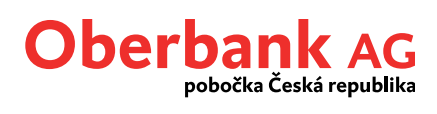

Po podepsání v Security App bude příkaz proveden.

Nacházíte se na stránce se souhrnem podepsaného trvalého příkazu.

| 12:44                                     |                                               | ¥ 🗊 📲          |
|-------------------------------------------|-----------------------------------------------|----------------|
| ÷                                         | Trvalý příkaz                                 |                |
| Ø                                         | Trvalý příkaz aktivní                         | 1              |
| Částka                                    |                                               | 2 000,00 CZK   |
| <b>Příkazce</b><br>Žirokonto<br>Petrová D | e<br>Plus - CZXX XXXX XXXX XXX<br>Dagmar Ing. | 0X XXXXX XXXXX |
| Příjemce<br>Test2                         | 9                                             |                |
| 92167602                                  | 237                                           |                |
| Interval                                  |                                               |                |
| každý 2. t                                | týden                                         |                |
| Povolit o<br>úterý, 17.0                  | od<br>05.2022                                 |                |
| Poslední                                  | í <b>provedení</b><br>05 2022                 |                |
| Den v týc<br>Úterý                        | dnu                                           |                |
| <b>Druh čás</b><br>Částka                 | tky                                           |                |
|                                           |                                               |                |
|                                           | K přehledu                                    | 2              |
|                                           | Potvrzení v PDF                               | 3 🖪            |